### **RICHMOND COUNTY SCHOOL SYSTEM**

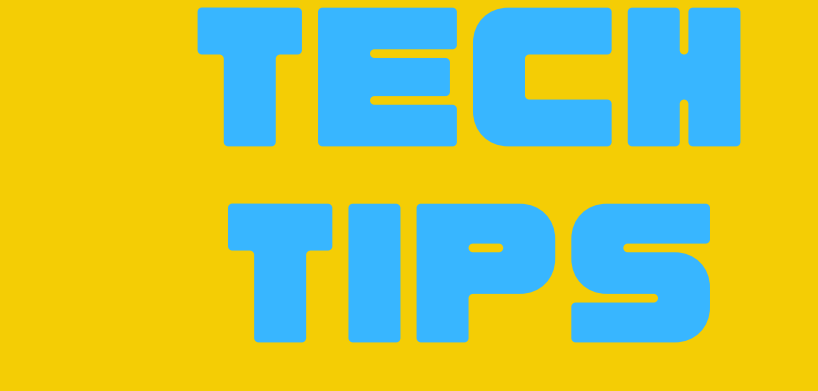

CHROMEBOOK HARDWARE TROUBLE SHOOTING GUIDE

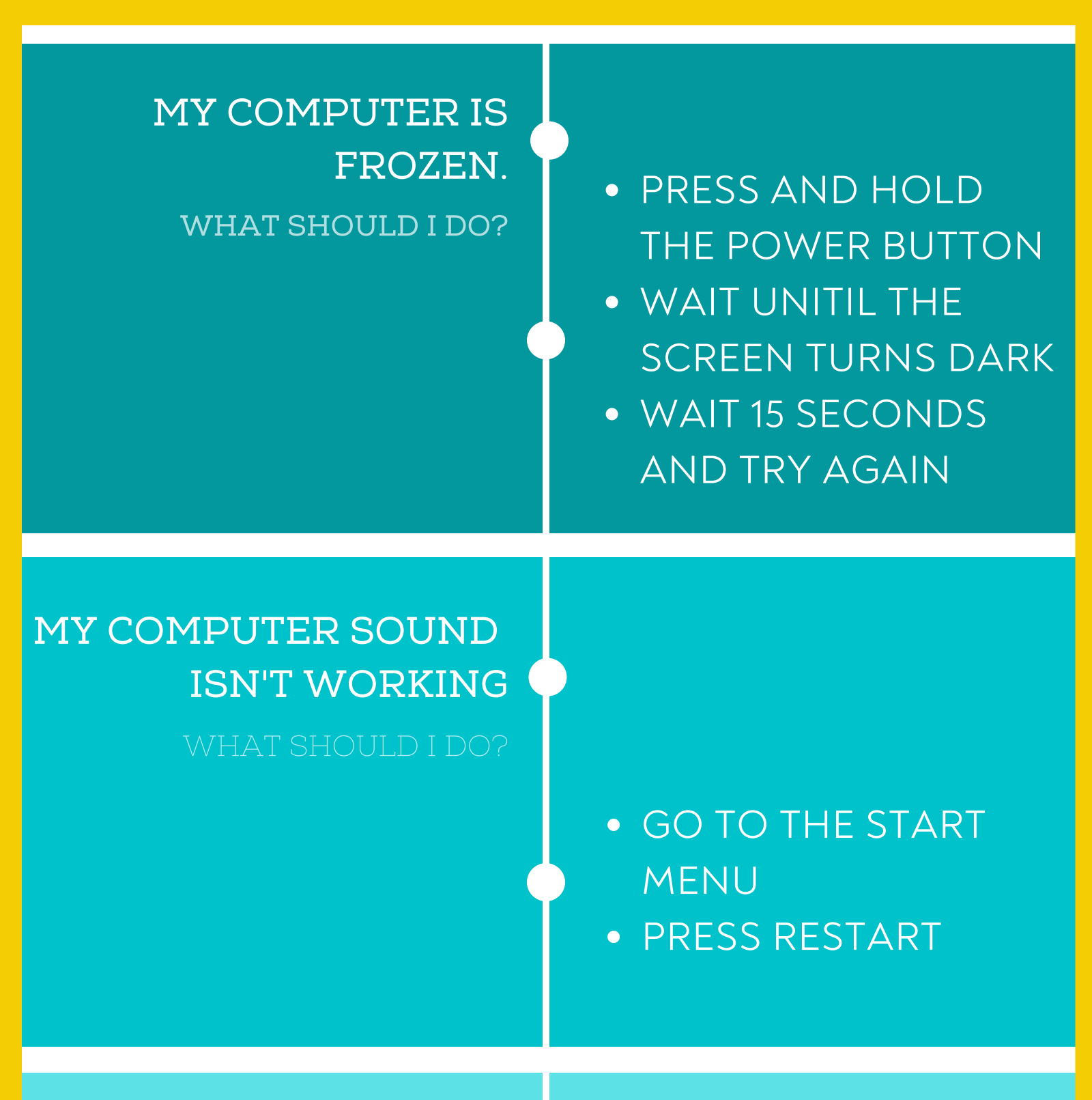

MY COMPUTER CAMRA AND MIC AREN'T

WORKING

#### WHAT SHOULD I DO?

 NOTIFY YOUR TEACHER
CONTACT THE IT HELPDESK 706.826.1103 SELECT OPTION 5

## MY COMPUTER IS OVERHEATING

WHAT SHOULD I DO?

- ENSURE PROPER VENTILATION
- PLACE THE COMPUTER ON A HARD SURFACE

IT HELP DESK 706.826.1103 SELECT OPTION 5

### **RICHMOND COUNTY SCHOOL SYSTEM**

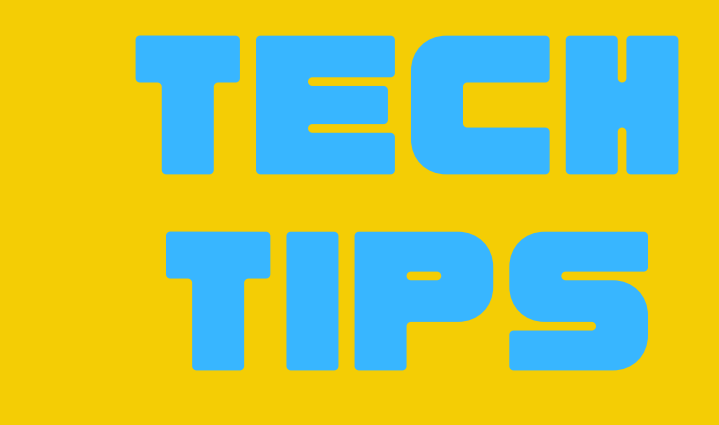

CHROMEBOOK SOFTWARE TROUBLE SHOOTING GUIDE

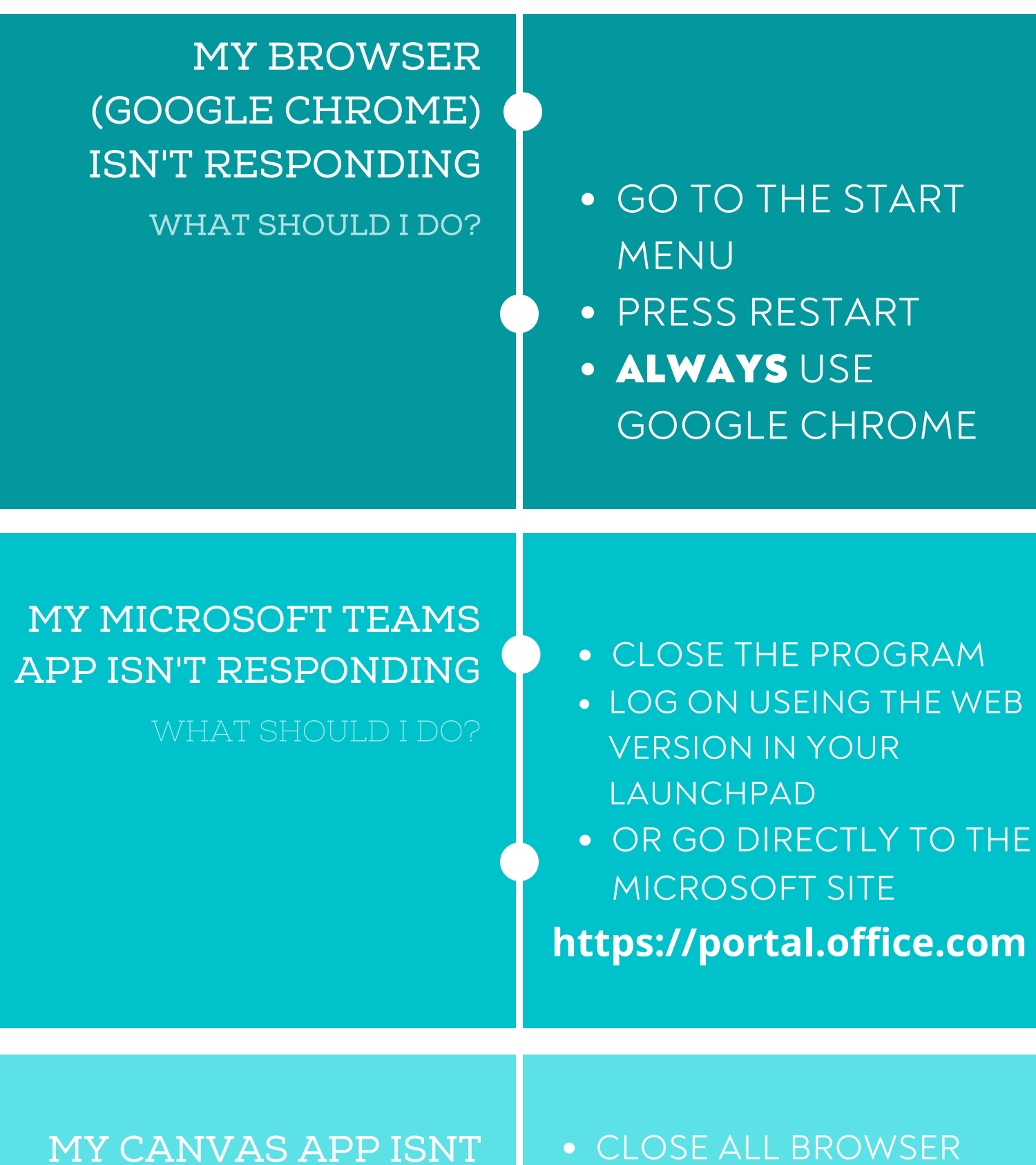

# RESPONDING

#### WHAT SHOULD I DO?

TABS

- REOPEN THE PROGRAM BY LOGGING IN THROUGH LAUNCHPAD
- OR GO DIRECTLY TO THE CANVAS SITE

https://rcboe.instructure.com

## TEAMS OR ZOOM IS KICKING ME OUT

WHAT SHOULD I DO?

- CLOSE ALL BROWSER TABS
- REOPEN ZOOM IN THE GOOGLE CHROME BROWSER
- REOPEN TEAMS BY LOGGING IN THROUGH LAUNCHPAD
- OR GO DIRECTLY THE MICROSOFT SITE

https://portal.office.com

IT HELP DESK 706.826.1103 SELECT OPTION 5

### **RICHMOND COUNTY SCHOOL SYSTEM**

**APPLE PRODUCT TROUBLE SHOOTING GUIDE** 

MY IPAD ISN'T RESPONDING WHAT SHOULD I DO?

HARD RESTART THE
DEVICE

 PRESS AND HOLD THE POWER BUTTON UNTIL THE SCREEN TURNS BLACKAND THE APPLE LOGO APPEARS

MY APPS AREN'T RESPONDING

WHAT SHOULD I DO?

• DOUBLE TAP THE HOME BUTTON

- SWIPE UP ON EACH APP UNTIL ALL APPS ARE CLOSED
- REOPEN THE APP

ZOOM IS KICKING ME OUT

CLOSE ALL BROWSER TABSCLICK THE DOUBLE BOX IN

# WHAT SHOULD I DO?

- THE BOTTOM RIGHT
- SWIPE LEFT UNTIL ALL BROWSER TABS ARE CLOSED
- CLICK THE PLUS BUTTON AND TRY TO LOG IN AGAIN

I HAVE TRIED ALL THE TIPS AND ITS STILL NOT WORKING

WHAT SHOULD I DO?

 CONTACT YOUR TEACHER TO INFORM THEM
CONTACT IT HELPDESK 706.826.1103 SELECT OPTION 5

IT HELP DESK 706.826.1103 SELECT OPTION 5